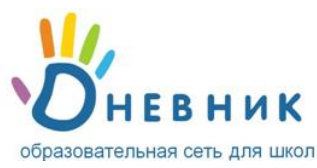

# Инструкция по переводу классов

# в следующий учебный год

# Введение

Перевод класса в следующий учебный год – это обязательная процедура как в школе, так и в системе «Дневник.ру». Дата смены учебных годов в системе - 1 июля. После наступления этой даты в разделе «Администрирование» появляется соответствующее предупреждение, ссылка в котором ведет к списку классов завершенного учебного года:

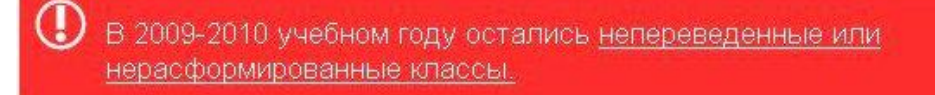

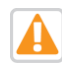

Если класс не переводится в новый учебный год (например, из двух классов создается один), он должен быть переведен в архив.

После окончания учебного года <u>все</u> классы должны быть либо переведены в следующий учебный год, либо переведены в архив.

# Порядок процедуры перевода

## 1. Переход к списку классов завершенного года.

Работы по переводу в следующий учебный год ведутся в списке классов завершенного года, попасть в который можно:

- в разделе «Администрирование» / ссылка в предупреждении;
- в разделе «Администрирование»/ блок «Классы»/ Список классов / иконки «стрелки»

🔰 для переключения между учебными годами.

На странице со списком классов завершенного года необходимо ознакомиться с условными обозначениями. Для удобства работы с общим списком классов введено цветовое кодирование:

- Синим цветом обозначен код класса, еще не переведенного ни в архив, ни в новый учебный год;
- Черным цветом код класса, переведенного в новый учебный год;
- Серым цветом код класса, переведенного в архив.
- 2. Выбор класса.
- 3. Переход к странице редактирования настроек класса.

Ссылка с кода класса ведет к странице редактирования настроек класса, на которой в специальном блоке справа расположены команды для перевода класса в следующий учебный год и для перевода класса в архив.

Редактировать Перевести в 2010/2011 уч.год Перевести в архив Удалить Расписание

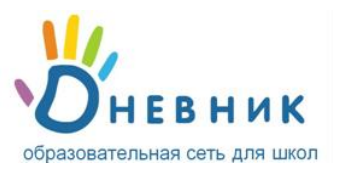

# Команда «Перевести в 20..\20.. уч.год»

Для информативности в данную команду автоматически проставляются данные следующего учебного года – года, в который необходимо будет перевести класс.

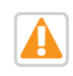

При переводе класса обращайте пристальное внимание на данные учебного года! Именно в указанный год и будет переведен класс.

Команда «Перевести в 20..\20.. уч. год» открывает мастер перевода класса, который предлагает 2 типа перевода.

# Мастер перевода класса

| • | Весь класс                                    |  |  |
|---|-----------------------------------------------|--|--|
|   | Перевод всего класса в следующий учебный год. |  |  |
| C | Ученики выборочно                             |  |  |
|   | Перевод выбранных учеников в другой класс.    |  |  |

#### Тип I. Весь класс

Перевод по этому типу осуществляется в тех случаях, когда класс переводится в следующий учебный год в полном или почти полном составе.

| На сколько уровней<br>вверх | 2 💌  |  |
|-----------------------------|------|--|
| Новое имя класса            | 10-a |  |

На втором шаге у администратора появляется возможность отредактировать имя класса, при необходимости, и изменить значение параллели на 1 (обычно), 2 (в редких случаях) уровня. После подтверждения класс с новым именем появится в списке классов следующего учебного года, при этом в списке классов завершенного года код переведенного класса окрасится в чёрный цвет в соответствии с условными обозначениями.

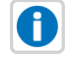

При переводе по типу «Весь класс» информация, находящаяся на профиле класса (новости, форумы, файлы, данные классного руководителя и психолога) сохраняются.

#### Тип II. Ученики выборочно

Перевод по этому типу осуществляется в тех случаях, когда необходимо перевести лишь несколько выбранных учеников в новый учебный год, а также при формировании из нескольких классов одного в новом учебном году.

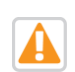

При формировании принципиально нового класса, например из двух 9-ых одного 10-го, необходимо предварительно в новом учебном году создать ячейку 10 класса, и только затем начинать процедуру перевода учеников выборочно.

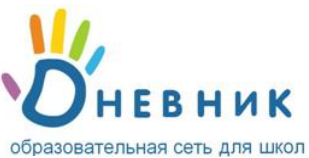

| /чебный год     | 2010/2011                                                                                                    |
|-----------------|----------------------------------------------------------------------------------------------------|
| ювый класс      | 5-a 💌                                                                                                    |
| Список учеников |                                                                                                    |
|                 |                                                                                                    |
|                 | ФИО                                                                                                    |
|                 | <ul> <li>ФИО</li> <li>Казакевич Анастасия Павловна</li> </ul>                                                                     |
|                 | <ul> <li>ФИО</li> <li>✓ Казакевич Анастасия Павловна</li> <li>Митченко Дарья Олеговна</li> </ul>                                  |
|                 | <ul> <li>ФИО</li> <li>Казакевич Анастасия Павловна</li> <li>Митченко Дарья Олеговна</li> <li>Морозов Валерий Андреевич</li> </ul> |

## Команда «Перевести в архив»

Команда «Перевести в архив» применяется в тех случаях, когда класс не переводился полностью, а переводились выборочно только те ученики, которые продолжают обучение в ОУ. Она позволяет закрыть историю класса в завершенном учебном году и автоматически исключить из школы всех непереведенных учеников. При этом код класса, переведенного в архив, окрашивается в

серый цвет в соответствии с условными обозначениями.

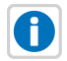

Данные исключенных учеников сохраняются в архивном списке с последующей возможностью восстановления в общем списке ОУ.

## Команда «Выпустить»

Команда «Выпустить» присутствует только на страницах настроек 11—ых классов. Логика ее работы на данном этапе аналогична логике работы команды «Перевести в архив», но впоследствии с ее помощью ученикам можно будет присвоить специальный статус - «выпускник» с рядом особенных прав.

# Доступ к опциям перевода

Все операции по переводу классов в следующий учебный год доступны пользователям с правами:

- администратор;
- редактор с доступом к блоку «Классы».

## Техническая поддержка

Время работы: с 9:00 до 18:00 по рабочим дням Телефон: 8 800 100 0607 E-mail: <u>team@dnevnik.ru</u>